# 使用LAP配置ACS 5.2進行基於埠的身份驗證

目錄

簡介 必要條件 需求 <u>採用元件</u> 慣例 背景資訊 設定 網路圖表 假設 配置步驟 配置LAP 配置交換機 設定RADIUS伺服器 配置網路資源 配置使用者 定義策略元素 應用訪問策略 驗證 疑難排解 相關資訊

# 簡介

本文說明如何將輕量型存取點(LAP)設定為802.1x要求者,以便對RADIUS伺服器(例如存取控制伺服器(ACS)5.2)進行驗證。

# 必要條件

### 需求

嘗試此組態之前,請確保符合以下要求:

- 瞭解無線LAN控制器(WLC)和LAP的基本知識。
- 具有AAA伺服器的功能知識。
- 全面瞭解無線網路和無線安全問題。

### 採用元件

本文中的資訊係根據以下軟體和硬體版本:

- Cisco 5508 WLC(執行韌體版本7.0.220.0)
- Cisco 3502系列LAP
- 執行5.2版的Cisco Secure ACS
- Cisco 3560系列交換器

本文中的資訊是根據特定實驗室環境內的裝置所建立。文中使用到的所有裝置皆從已清除(預設))的組態來啟動。如果您的網路正在作用,請確保您已瞭解任何指令可能造成的影響。

#### 慣例

請參閱思科技術提示慣例以瞭解更多有關文件慣例的資訊。

# 背景資訊

LAP在工廠安裝了X.509證書(由私鑰簽名),這些證書在製造時燒錄到裝置中。LAP使用此憑證以 在加入過程中與WLC進行驗證。此方法描述了驗證LAP的另一種方式。藉助WLC軟體,您可以在 Cisco Aironet接入點(AP)和Cisco交換機之間配置802.1x身份驗證。在此例項中,AP充當802.1x請 求方,並由交換機針對使用EAP-FAST和匿名PAC調配的RADIUS伺服器(ACS)進行身份驗證。一旦 設定為802.1x驗證,交換器就不會允許802.1x流量以外的任何流量通過連線埠,直到連線到連線埠 的裝置成功驗證為止。AP可以在加入WLC之前或加入WLC之後進行驗證,在這種情況下,您可以 在LAP加入WLC之後在交換器上設定802.1x。

# 設定

本節提供用於設定本文件中所述功能的資訊。

網路圖表

此文件使用以下網路設定:

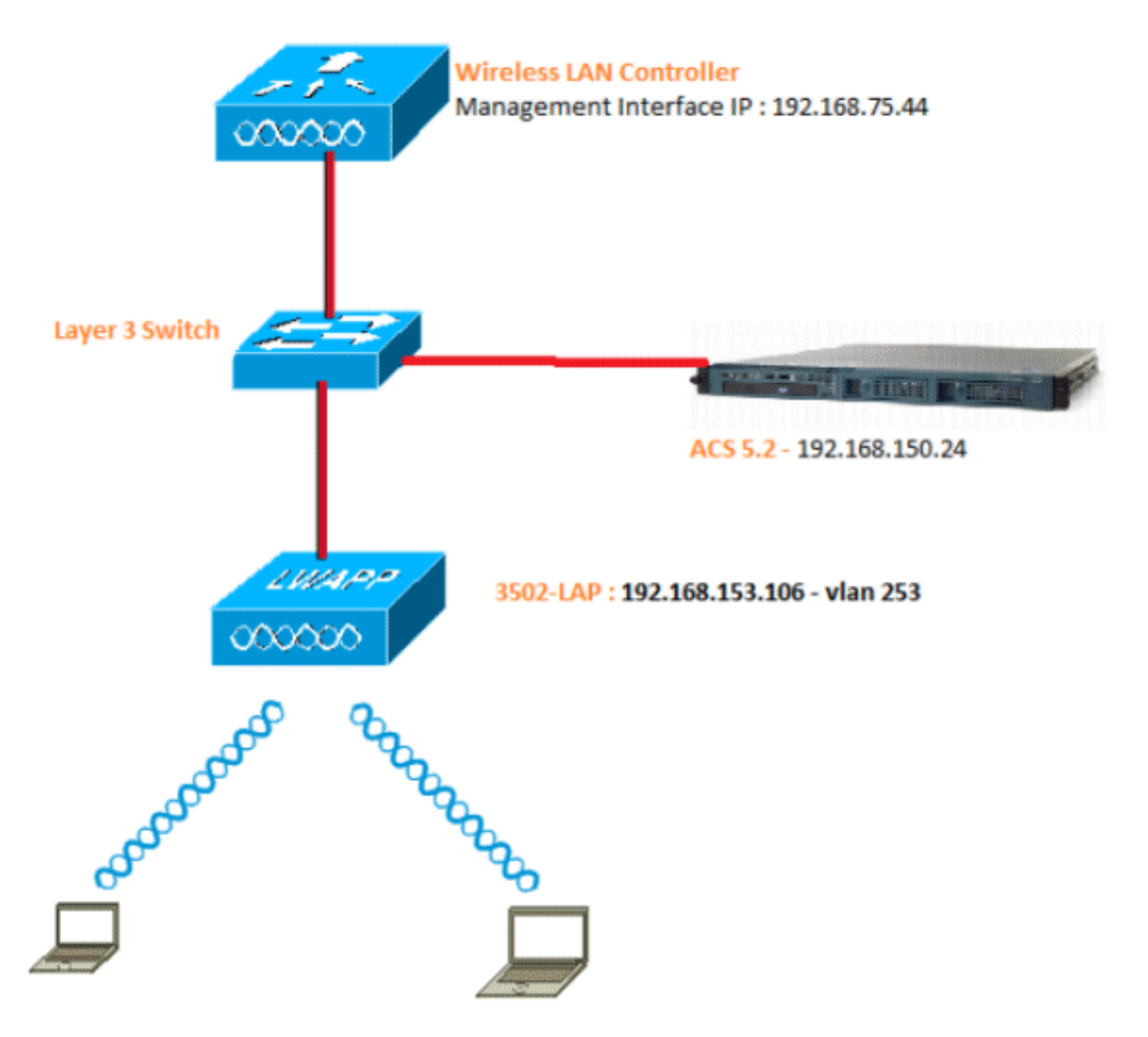

以下是此圖中所用元件的配置詳細資訊:

- ACS(RADIUS)伺服器的IP地址是192.168.150.24。
- WLC的管理和AP管理器介面地址為192.168.75.44。
- DHCP伺服器地址為192.168.150.25。
- LAP位於VLAN 253中。
- VLAN 253:192.168.153.x/24。網關:192.168.153.10
- VLAN 75:192.168.75.x/24。網關: 192.168.75.1

### 假設

• 所有第3層VLAN都配置了交換機。

- 為DHCP伺服器分配一個DHCP作用域。
- 網路中所有裝置之間都存在第3層連線。
- LAP已連線到WLC。
- 每個VLAN都有一個/24掩碼。
- ACS 5.2已安裝自簽名證書。

### 配置步驟

此配置分為三類:

- 1. <u>配置LAP。</u>
- 2. <u>設定交換器。</u>
- 3. <u>設定RADIUS伺服器</u>。

#### 配置LAP

假設:

LAP已使用選項43、DNS或靜態配置的WLC管理介面IP註冊到WLC。

請完成以下步驟:

1. 前往Wireless > Access Points > All APs以驗證WLC上的LAP註冊。

| ahaha                             |              |       |            |            |          |               |               |           |          |              |             | Bing   Li | igout Befreak |
|-----------------------------------|--------------|-------|------------|------------|----------|---------------|---------------|-----------|----------|--------------|-------------|-----------|---------------|
| CISCO                             | MONITOR      | MLANS | CONTROLLER | WIRELESS   | SECORITY | MANAGEMENT    | COMMANDS      | HELP      | REEDBACK |              |             |           |               |
| Wireless                          | All APs      |       |            |            |          |               |               |           |          |              |             | Entris    | n 1 - 1 of 1  |
| * Access Points<br>All API        | Current File | ter   |            | Rone       |          | [Change       | Fited Clear R | iller]    |          |              |             |           |               |
| наска<br>802.11е/п<br>802.11b/g/h | Number of    | APs . |            | 1          |          |               |               |           |          |              |             |           |               |
| Global Configuration              |              |       |            |            |          |               |               |           |          |              | Operational |           |               |
| F NOVANCED                        | AP Name      |       | AP         | Model      |          | AP HAC        | AP            | Up Time   |          | Admin Status | Status      | Port      | AP Mode       |
| Mesh                              | 3502e        |       | AD         | CAP3502E-A | K9       | cc;ch48;fa;53 | 19 14         | 42 h 32 e | n 42 s   | Enabled      | REG         | 13        | Local         |
| HREAP Groups                      |              |       |            |            |          |               |               |           |          |              |             |           |               |
| ▶ 802.11a/n                       |              |       |            |            |          |               |               |           |          |              |             |           |               |
| ▶ 902.11b/g/n                     |              |       |            |            |          |               |               |           |          |              |             |           |               |
| Hedia Stream                      |              |       |            |            |          |               |               |           |          |              |             |           |               |
| Country                           |              |       |            |            |          |               |               |           |          |              |             |           |               |
| Timers                            |              |       |            |            |          |               |               |           |          |              |             |           |               |
| 1.045                             |              |       |            |            |          |               |               |           |          |              |             |           |               |
| 1.440                             |              |       |            |            |          |               |               |           |          |              |             |           |               |

- 2. 您可以通過兩種方式為所有LAP配置802.1x憑據(即使用者名稱/密碼):
  - 全域性

對於已加入的LAP,您可以全域性設定憑據,以便每個加入WLC的LAP都將繼承這些憑 據。

| ululu<br>cisco                                                                                                    | MONETOR WLAND CONT                                                                                                    | ROLLER WIRELESS | SECURETY MEMOREMENT | COMMANDS HELP                                                                                                    | ETTERNOX | Saya Configuration Bro | i Legout Befre |  |
|----------------------------------------------------------------------------------------------------|----------------------------------------------------------------------------------------------------|-----------------|---------------------|----------------------------------------------------------------------------------------------------|----------|------------------------|----------------|--|
| Wireless                                                                                                    | Global Configuration                                                                                                    |                 |                     |                                                                                                    |          |                        | Apply          |  |
| CISCO<br>Wireless<br>AI APs<br>AI APs<br>Courses<br>Courses<br>Courses<br>Hesh<br>HERAP Croups<br>002.11a/n<br>002.11a/n<br>002.11a/n<br>002.11a/n<br>Media Stream<br>Courty<br>Tissers<br>003.5 | MONTOR WARE CON<br>Global Configuration<br>CDP<br>CDP State<br>Ethernet Interface#<br>0<br>1<br>2<br>3<br>Redio Slot#<br>0<br>1<br>2<br>3<br>Redio Slot#<br>0<br>1<br>2<br>3<br>Redio Slot#<br>0<br>1<br>2<br>3<br>Redio Slot#<br>0<br>1<br>2<br>3<br>Redio Slot#<br>0<br>1<br>2<br>3<br>Redio Slot#<br>0<br>1<br>2<br>3<br>Redio Slot#<br>0<br>1<br>2<br>3<br>Redio Slot#<br>0<br>8<br>Redio Slot#<br>0<br>8<br>Redio Slot#<br>8<br>Redio Slot#<br>8<br>Redio Slot#<br>8<br>Redio Slot#<br>8<br>Redio Slot#<br>8<br>Redio Slot#<br>8<br>Redio Slot#<br>8<br>Redio Slot#<br>8<br>Redio Slot#<br>Redio Slot#<br>Red | ROLLER MIRELESS |                     | High Availability         AP Heartbest Times (1-33)         Local Mode AP Test Heartbest Timer State         H R&AP Mode AP Test Heartbest Timer State         H R&AP Mode AP Test Heartbest Timer State         Disable III         AP Interaction State         Back-up Primary Controller 3P Address         Back-up Secondary Controller IP Address         Back-up Secondary Controller name         TCP MSS         Global TCP Adjust MSS         AP Retransmit Count         AP Retransmit Count         AP Retransmit Count         AP Retransmit Interval |          |                        |                |  |
|                                                                                                    | Username<br>Password<br>Canfirm Password                                                                                                    |                 |                     |                                                                                                    |          |                        |                |  |
|                                                                                                    | AP Follover Priority<br>Gibbel AP follover Priority<br>AP Image Pre-downloa                                                                                                    | d Dissble 💽     |                     |                                                                                                    |          |                        |                |  |
|                                                                                                    | Download Primary<br>Interchange Image                                                                                                    | Downlo          | ad Backup           |                                                                                                    |          |                        |                |  |

• 單獨

為每個AP配置802.1 x配置檔案。在我們的示例中,我們將為每個AP配置憑據。

a. 轉到無線 > 所有AP,然後選擇相關的AP。

b. 在802.1x Supplicant Credentials欄位中新增使用者名稱和密碼。

| Wireless     All APs > Details for 3502e     < merk                                                                                                    | cisco                                                                                                    | MONITOR MLANE                                                                                                    |                 | PRILESS SECURITY | MANAGEMENT | сримнов  | нцр | BERNACK | Sage Configuration   Eng | Logout Befree |
|----------------------------------------------------------------------------------------------------|----------------------------------------------------------------------------------------------------|----------------------------------------------------------------------------------------------------|-----------------|------------------|------------|----------|-----|---------|--------------------------|---------------|
| <ul> <li>Access Points<br/>All APs<br/>* Eades<br/>* Eades<br/>* Eades<br/>* Eades<br/>* Eades<br/>* Eades<br/>* Eades<br/>* Eades<br/>* Eades<br/>* Eades<br/>* Condentials<br/>* Eades<br/>* Advanced<br/>* Advanced<br/>* Advanced<br/>* Advanced<br/>* Advanced<br/>* Advanced<br/>* Advanced<br/>* Eades<br/>* Advanced<br/>* Eades<br/>* Advanced<br/>* Advanced<br/>* Advanced<br/>* Advanced<br/>* Advanced<br/>* Advanced<br/>* Eades<br/>* Advanced<br/>* Advanced<br/>* Advanc</li></ul> | Wireless                                                                                                    | All APs > Details for                                                                                                    | r 3502e         |                  |            |          |     |         | < Beck                   | Apply         |
| Timers Paarword ······                                                                                                    | <ul> <li>Access Points         All APg         Aides         Access         Access         Access         Access         Advanced         Mesh         HRLAP Groups         Advanced         Mesh         HRLAP Groups         B02.11a/n         B02.11a/n         B02.11a/n         Medio Stream         Country         Timers         QoS     </li> </ul> | General Credes<br>Legis Crodestials<br>Override Global or<br>Usernerre<br>Pesseord<br>Enble Passuord<br>B02.1x Sepplicant Cr<br>Override Global or<br>Usernarie<br>Password<br>Confirm Password | tiats Interface | righ Availabil   | liventory  | Advanced |     |         |                          |               |

注意:登入憑據用於通過Telnet、SSH或控制檯連線到AP。

3. 配置「高可用性」部分,然後按一下應用。

| ı.<br>cısco                                                                                                    | MONITOR WLANS CONTROLLER WIRELESS SECURITY MUNAGEMENT COMMANDS HELP EEEDBACK                                                                                                    | Baye Configuration Bing | Logout Beires |
|----------------------------------------------------------------------------------------------------|----------------------------------------------------------------------------------------------------|-------------------------|---------------|
| Wireless                                                                                                    | All APs > Details for 3502e                                                                                                    | < Back                  | Apply         |
| <ul> <li>Access Points         All AFs         « Redos         892.118/n         892.118/n         892.118/n         S01.10/n         Gobal Configuration         Advanced         Nesh         HREAP Groups         802.118/n         802.118/n         802.118/n         Media Stream         Country         Timers         QoS         </li> </ul> | General     Credentials     Interfaces     High Availability     Inventory     Advanced       Name     Name     Name     Name     Name     Name       Firmary Controller     5508-3     192.362.75.44     Secondary Controller       Tertiary Controller     Interfaces     Interfaces |                         |               |

注意:儲存後,這些憑證將保留在WLC中,且AP將重新啟動。只有當LAP加入新WLC時,憑 證才會更改。LAP採用在新WLC上配置的使用者名稱和密碼。

如果AP尚未加入WLC,您必須通過控制檯連線到LAP才能設定憑據。在啟用模式下發出此 CLI命令:

LAP#Iwapp ap dot1x username <username> password <password>

或

LAP#capwap ap dot1x username <username> password <password>

注意:此命令僅適用於運行恢復映像的AP。

LAP的預設使用者名稱和密碼分別為cisco和Cisco。

#### 配置交換機

交換器充當LAP的驗證器,並針對RADIUS伺服器驗證LAP。如果交換器沒有相容的軟體,請升級交換器。在交換器CLI中,核發以下命令,以便在交換器連線埠上啟用802.1x驗證:

<#root>

switch#

configure terminal

switch(config)#

dot1x system-auth-control

switch(config)#

aaa new-model

!--- Enables 802.1x on the Switch.

switch(config)#

aaa authentication dot1x default group radius

switch(config)#

radius server host 192.168.150.24 key cisco

!--- Configures the RADIUS server with shared secret and enables switch to send !--- 802.1x information

switch(config)#

ip radius source-interface vlan 253

!--- We are sourcing RADIUS packets from VLAN 253 with NAS IP: 192.168.153.10.

switch(config)interface gigabitEthernet 0/11
switch(config-if)switchport mode access
switch(config-if)switchport access vlan 253
switch(config-if)mls qos trust dscp
switch(config-if)spanning-tree portfast

!--- gig0/11 is the port number on which the AP is connected.

switch(config-if)dot1x pae authenticator

!--- Configures dot1x authentication.

switch(config-if)dot1x port-control auto

!--- With this command, the switch initiates the 802.1x authentication.

註:如果您在同一交換機上有其他AP,並且您不希望它們使用802.1x,則可以保持未為802.1x配置 該埠,或者發出以下命令:

<#root>

switch(config-if)authentication port-control force-authorized

#### 設定RADIUS伺服器

LAP使用EAP-FAST進行身份驗證。如果您未使用Cisco ACS 5.2,請確保您使用的RADIUS伺服器 支援此EAP方法。

RADIUS伺服器設定分為四個步驟:

- 1. <u>配置網路資源。</u>
- 2. <u>配置使用者。</u>
- 3. <u>定義策略元素。</u>
- 4. <u>應用訪問策略。</u>

ACS 5.x是基於策略的ACS。換句話說,ACS 5.x使用基於規則的策略模型,而不是4.x版本中使用 的基於組的模型。

ACS 5.x基於規則的策略模型提供比舊的基於組的方法更強大、更靈活的訪問控制。

在較舊的基於組的模型中,組定義策略是因為它包含三種型別的資訊並將它們連線在一起:

- 身份信息 此資訊可以基於AD或LDAP組中的成員身份或內部ACS使用者的靜態分配。
- 其他限制或條件 時間限制、裝置限制等。
- 許可權- VLAN或Cisco IOS®<sup>許可權</sup>級別。

ACS 5.x策略模型基於以下形式的規則:

如果condition為result

例如,我們使用為基於組的模型描述的資訊:

如果為identity-condition、restriction-condition、則為authorization-profile。

因此,這使我們能夠靈活地限制允許使用者訪問網路的條件,以及在滿足特定條件時允許何種授權 級別。

#### 配置網路資源

在本節中,我們將為RADIUS伺服器上的交換機配置AAA客戶端。

以下程式介紹如何將交換器作為AAA使用者端新增到RADIUS伺服器上,以便交換器可以將LAP的 使用者憑證傳遞到RADIUS伺服器。

#### 請完成以下步驟:

- 1. 在ACS GUI中,按一下Network Resources。
- 2. 按一下Network Device Groups。
- 3. 轉至Location > Create(位於底部)。

|   | cisco Cisco Secure A                                                                                | CS                                                   |
|---|----------------------------------------------------------------------------------------------------|------------------------------------------------------|
|   | ► 🧬 My Workspace                                                                                    | Network Resources > Network Device Groups > Location |
|   | 🔹 🧤 Network Resources                                                                               | Network Device Groups                                |
|   | <ul> <li>Network Device Groups</li> <li>Location</li> </ul>                                         | Filter: 💌 Match it 💌 Go 🕶                            |
|   | Device Type<br>Network Devices and AAA Clients<br>Default Network Device<br>External RADIUS Servers | Name      Description     All Locations              |
|   | 🛚 🎳 Users and Identity Stores                                                                       |                                                      |
|   | Policy Elements                                                                                     |                                                      |
| ŝ | + 🔂 Access Policies                                                                                 |                                                      |
| ł | • 📄 Monitoring and Reports                                                                          |                                                      |
| Ì | 🖌 🍇 System Administration                                                                           |                                                      |
|   |                                                                                                    |                                                      |

4. 新增必填欄位,然後按一下Submit。

| cisco Cisco Secure A                                                                                                    | CS                                                                                                    |
|----------------------------------------------------------------------------------------------------|----------------------------------------------------------------------------------------------------|
| My Workspace                                                                                                    | Network Resources > Network Device Groups > Location > Create                                                                                            |
|                                                                                                    | Device Group - General         o Name:       LAB         Description:       LAB Devices         o Parent       All Locations         Select       Select |
| With the second second seco |                                                                                                    |
| Policy Elements                                                                                                    |                                                                                                    |
| ► 🔂 Access Policies                                                                                                    |                                                                                                    |
| ► 📑 Monitoring and Reports                                                                                                    |                                                                                                    |
| System Administration                                                                                                    |                                                                                                    |
|                                                                                                    |                                                                                                    |

5. 視窗將刷新:

| cisco Cisco Secure ACS                                                                              |                                                                |  |  |  |  |  |  |
|----------------------------------------------------------------------------------------------------|----------------------------------------------------------------|--|--|--|--|--|--|
| 🖌 💮 My Workspace                                                                                    | Network Resources > Network Device Groups > Location           |  |  |  |  |  |  |
| 🗸 🛵 Network Resources                                                                               | Network Device Groups                                          |  |  |  |  |  |  |
| <ul> <li>Network Device Groups</li> <li>Location</li> </ul>                                         | Filter: 💽 Match if: 💽 Go 🗢                                     |  |  |  |  |  |  |
| Device Type<br>Network Devices and AAA Clients<br>Default Network Device<br>External RADIUS Servers | Name      Description     * <u>All Locations</u> All Locations |  |  |  |  |  |  |
| Big Users and Identity Stores                                                                       | LAB LAB Devices                                                |  |  |  |  |  |  |
| Policy Elements                                                                                     |                                                                |  |  |  |  |  |  |
| Access Policies                                                                                     |                                                                |  |  |  |  |  |  |
| <ul> <li>Monitoring and Reports</li> </ul>                                                          |                                                                |  |  |  |  |  |  |
| System Administration                                                                               |                                                                |  |  |  |  |  |  |

6. 按一下Device Type > Create。

| cisco Cisco Secure A                                                                                                    | ics                                                                                                    |
|----------------------------------------------------------------------------------------------------|----------------------------------------------------------------------------------------------------|
| + 💮 My Workspace                                                                                                    | Network Resources > Network Device Groups > Device Type > Edit "Device Type:Al Device Types:Switche                                                                                 |
| Kat Network Resources     Network Device Groups     Location     Device Type     Network Devices and AAA Clients     Default Network Device     External RADIUS Servers | Device Group - General         Ø Name:       Switches         Description:       Switch where LAP is connected         Ø Parent:       All Device Types         Ø = Required fields |
| Users and Identity Stores                                                                                                    |                                                                                                    |
| Policy Elements                                                                                                    |                                                                                                    |
| Access Policies                                                                                                    |                                                                                                    |
| Monitoring and Reports                                                                                                    | Aller White the second strategy and                                                                                                    |
| 🕨 🍇 System Administration                                                                                                    |                                                                                                    |

7. 按一下「Submit」。完成後,視窗將刷新:

| Cisco Secure ACS                                                                                    |                                                                      |  |  |  |  |  |  |
|----------------------------------------------------------------------------------------------------|----------------------------------------------------------------------|--|--|--|--|--|--|
| 🕨 🎲 My Workspace                                                                                    | Network Resources > Network Device Groups > Device Type              |  |  |  |  |  |  |
| 🛪 🕼 Network Resources                                                                               | Network Device Groups                                                |  |  |  |  |  |  |
| <ul> <li>Network Device Groups</li> <li>Location</li> </ul>                                         | Filter. 💌 Match if. 💌 Go 🗢                                           |  |  |  |  |  |  |
| Device Type<br>Network Devices and AAA Clients<br>Default Network Device<br>External RADIUS Servers | Name      Description     * <u>All Device Types</u> All Device Types |  |  |  |  |  |  |
| Users and Identity Stores                                                                           | Switches Switch where LAP is connected                               |  |  |  |  |  |  |
| Policy Elements                                                                                     |                                                                      |  |  |  |  |  |  |
| Access Policies                                                                                     |                                                                      |  |  |  |  |  |  |
| Monitoring and Reports                                                                              |                                                                      |  |  |  |  |  |  |
| 🕨 🍇 System Administration                                                                           |                                                                      |  |  |  |  |  |  |

- 8. 前往Network Resources > Network Devices and AAA Clients。
- 9. 按一下「Create」,然後填寫詳細資訊,如下所示:

| cisco Cisco Secure                                                                                                    | ACS                                                                                                    | accadmin SALL ACSS2 (Primary)                                                                                                    |
|----------------------------------------------------------------------------------------------------|----------------------------------------------------------------------------------------------------|----------------------------------------------------------------------------------------------------|
| + 🛃 Ny Workspace                                                                                                    | Network Resources + Network Devices and AAA Clients + Create                                                |                                                                                                    |
| Lin Network Device Groups     Location     Device Trop     Device Trop     Device Trop     Default Network Device     Default Network Device     Device     RADIUS Servers | Name: 2500-Deltch-LAP     Description: Switch where LAP is connected     Network Device Groups     Location | Select                                                                                                    |
| Section Policity Stores     Gradient Control Section     Gradient Control Section     Gradient Control Section     Gradient Control Section     Gradient Control Section   | P Address<br>P Single IP Address C IP Range(s)<br>• IP: 192.168.153.10                                      | Authentication Options  TXGACB+ RADIUS RADIUS Grant Secret class                                                                   |
| <ul> <li>System Administration</li> </ul>                                                                                                    | • -Fiaguros Salso                                                                                           | CoApert 1770<br>C Enable KeyWap<br>Key Encryption Key<br>Massage Authonicator Cede Key<br>Key Ingut Format C ASCII (* HEXADECIMA). |

10. 按一下「Submit」。視窗將刷新:

| cisco Cisco Secure A                              | CS           |                 |                        |                   |                           | mandrim                       | SALE AC |
|---------------------------------------------------|--------------|-----------------|------------------------|-------------------|---------------------------|-------------------------------|---------|
| * 💮 Mr Workspace                                  | Network Reso | urces > Network | Devices and AAA Clents |                   |                           |                               |         |
| <ul> <li>Ap Network Resources</li> </ul>          | Retwork D    | levices         |                        |                   |                           |                               | Showin  |
| Network Device Groups     Location                | Filter:      |                 | • Natch if:            | ¥ 60              | <b>.</b>                  |                               |         |
| Network Devices and AMCREITS                      | T Nar        | me +            | 8P / Mask              | NDGLocation       | NDG.Device Type           | Description                   |         |
| Detault Network Device<br>External RADIUS Servers | 320          | io-Switch-LAP   | 192.168.153.10/32      | All Locations:LAB | All Device Types:Switches | Switch where LAP is connected |         |
| + 🏭 Users and identity Stores                     |              |                 |                        |                   |                           |                               |         |
| + 🖗 Policy Elements                               |              |                 |                        |                   |                           |                               |         |
| » 💭 Access Policies                               |              |                 |                        |                   |                           |                               |         |
| + 🔝 Monitoring and Reports                        |              |                 |                        |                   |                           |                               |         |
| + 🦓 System Administration                         |              |                 |                        |                   |                           |                               |         |

### 配置使用者

在本節中,您將看到如何在以前配置的ACS上建立使用者。您將將該使用者分配到名為「LAP使用 者」的組。

請完成以下步驟:

1. 轉至使用者和身份庫 > 身份組 > 建立。

| cisco Cisco                                                                                                    | Secure ACS                                                       |                                                                                  |                 |
|----------------------------------------------------------------------------------------------------|------------------------------------------------------------------|----------------------------------------------------------------------------------|-----------------|
| + 😚 My Workspace                                                                                                    | Users and Iden                                                   | tty Stores > identity Groups > Edit: "IdentityGroup:All Groups:                  | Wireless Users" |
| Network Resource                                                                                                    | es Casaral                                                       |                                                                                  |                 |
| Solution     Solution     Solution | y Stores General<br>W Name:<br>Descri<br>S G Parent<br>G = Requi | LAP users ption: LAPs authenticating over wired Network I All Groups ired fields | Select          |
| RSA Securit D Token<br>RADIUS Identity Ser<br>Certificate Authorities<br>Certificate Authorities<br>Identity Store Sequer                                                                                                    | Servers<br>vers<br>tion Profile<br>ices                          |                                                                                  |                 |

### 2. 點選提交(Submit)。

| Cisco Secure A                                                                                                    | CS                                                                                                    |
|----------------------------------------------------------------------------------------------------|----------------------------------------------------------------------------------------------------|
| My Workspace     My Resources                                                                                                    | Users and Identity Stores > Identity Groups                                                                                           |
| Users and Identity Stores  Identity Groups                                                                                                    | Filter: Go V                                                                                                    |
| <ul> <li>Internal Identity Stores</li> <li>External Identity Stores         <ul> <li>LDAP</li> <li>Active Directory</li> <li>RSA SecurID Token Servers</li> <li>RADIUS Identity Servers</li> <li>Certificate Authorities</li> <li>Certificate Authentication Profile</li> <li>Identity Store Sequences</li> </ul> </li> </ul> | Name       Description         * All Groups       Identity Group Root         LAP users       LAPs authenticating over wired Network. |

- 3. 建立3502e,並將其分配給組「LAP使用者」。
- 4. 轉至Users and Identity Stores > Identity Groups > Users > Create。

| cisco Cisco Secure Ad                                                                   | cs                                                                                                    |
|-----------------------------------------------------------------------------------------|----------------------------------------------------------------------------------------------------|
| 🕨 🔗 My Workspace                                                                        | Users and identity Stores > Internal identity Stores > Users > Create                                                                            |
| D Network Resources                                                                     | Cararal                                                                                                    |
| 🔹 👸 Users and Identity Stores                                                           | Name: 3502e Status: Enabled - 9                                                                                                    |
| Identity Groups                                                                         | Description: LAP 3502e in vian 253                                                                                                    |
|                                                                                         | <ul> <li>Identity Group: All Groups:LAP users</li> <li>Select</li> </ul>                                                                         |
| Hosts<br>External Identity Stores<br>Certificate Authonities<br>Certificate Authonities | Password Information<br>Password must<br>Contain 4 - 32 characters                                                                               |
| Policy Elements                                                                         | Password:     Confirm                                                                                                    |
| ► C Access Policies                                                                     | Password                                                                                                    |
| <ul> <li>Monitoring and Reports</li> <li>System Administration</li> </ul>               | Change password on next login<br>User Information<br>There are no additional identity attributes defined for user records<br>C = Required fields |

5. 您將看到更新的資訊:

| cisco Cisco Secure A                         | \CS          | -            |                           |        |                      |                       |
|----------------------------------------------|--------------|--------------|---------------------------|--------|----------------------|-----------------------|
| → 💮 My Workspace                             | Users and Id | entity Store | is > Internal Identity Si | ores > | Users                |                       |
| Network Resources                            | Internal (   | Jsers        |                           |        |                      |                       |
| B Users and Identity Stores                  | En C         |              |                           | 221103 |                      | _                     |
| Identity Groups                              | Finer.       |              | Mation in:                |        | <u> </u>             | Ŷ                     |
| <ul> <li>Internal identity Stores</li> </ul> | ⊢ st         | atus         | User Name                 |        | Identity Group       | Description           |
| Users                                        |              |              | 35020                     |        | All Groups:LAP users | LAP 3502e in vian 253 |
| External Identity Stores                     |              |              |                           |        |                      |                       |
| Certificate Authorities                      |              |              |                           |        |                      |                       |
| Certificate Authentication Profile           |              |              |                           |        |                      |                       |
| Identity Store Sequences                     |              |              |                           |        |                      |                       |

# 定義策略元素

驗證Permit Access是否已設定。

| cisco Cisco Secure A                                          | ICS                                                                                       |
|---------------------------------------------------------------|-------------------------------------------------------------------------------------------|
| + 💮 My Workspace                                              | Policy Elements > Authorization and Permissions > Network Access > Authorization Profiles |
| Network Resources                                             | Authorization Profiles                                                                    |
| Users and identity Stores                                     | Ellar Alsheb & Sol T                                                                      |
| Policy Elements                                               |                                                                                           |
| Session Conditions     Authorization and Permissions          | Permit Access                                                                             |
| <ul> <li>Network Access<br/>Authorization Profiles</li> </ul> |                                                                                           |
| Device Administration     Named Permission Objects            |                                                                                           |
| + 🔂 Access Policies                                           |                                                                                           |
| ► 🔝 Monitoring and Reports                                    |                                                                                           |
| 🖌 🍓 System Administration                                     |                                                                                           |

### 應用訪問策略

在本部分中,您將選擇EAP-FAST作為LAP的身份驗證方法,以便進行身份驗證。然後,您將基於 上述步驟建立規則。

請完成以下步驟:

1. 前往Access Policies > Access Services > Default Network Access > Edit: "Default Network Access"。

| cisco Cisco Secure A                                                          | cs                                                                                         |
|-------------------------------------------------------------------------------|--------------------------------------------------------------------------------------------|
| ► 🛞 My Workspace                                                              | Access Policies > Access Services > Default Network Access > Edit "Default Network Access" |
| ► 👌 Network Resources                                                         |                                                                                            |
| Users and Identity Stores                                                     | General Allowed Protocols                                                                  |
| Policy Elements                                                               | Name: Default Network Access                                                               |
| 🔹 🌉 Access Policies                                                           | Description: Default Network Access Service                                                |
| Access Services     Access Service Selection Rules     O Default Device Admin | Service Type : Network Access                                                              |
| Oefault Network Access                                                        | Identity                                                                                   |
| ▶ 🖉 deleterne                                                                 | Group Mapping                                                                              |
| Monitoring and Reports                                                        | Authorization                                                                              |
| System Administration                                                         |                                                                                            |

2. 確保您已啟用EAP-FAST和匿名帶內PAC調配。

| cisco Cisco Secure AC                                                                                                    | CS                                                                                                    |
|----------------------------------------------------------------------------------------------------|----------------------------------------------------------------------------------------------------|
| <ul> <li>My Workspace</li> <li>Network Resources</li> <li>Users and Identity Stores</li> <li>Policy Elements</li> <li>Access Policies</li> <li>Access Services</li> <li>Service Selection Rules</li> <li>Optical Device Admin</li> <li>Optical Network Access</li> <li>Identity</li> <li>Authorization</li> <li>Optical eleme</li> <li>Monitoring and Reports</li> <li>System Administration</li> </ul> | Access Policies > Access Services > Default Network Access > Edit "Default Network Access"  General Allowed Protocols  Process Host Lookup Authentication Protocols  P Allow PAP/ASCII  Allow CHAP  Allow MS-CHAPv1  Allow MS-CHAPv2  Allow EAP-MD5 |
|                                                                                                    | <ul> <li>Allow EAP-TLS</li> <li>Allow LEAP</li> <li>Allow PEAP</li> <li>Allow EAP-FAST</li> <li>Preferred EAP protocol LEAP</li> </ul>                                                                                                    |

| • 🛼 Access Policies                                                                                                    | ► Allow LEAP                                                                                                    |
|----------------------------------------------------------------------------------------------------|----------------------------------------------------------------------------------------------------|
| Access Services     M Service Selection Rules     O Default Device Admin     O Default Device Admin     O Default Network Access     Identity     Authorization     ✓ deleteme     Monitoring and Reports     System Administration | <ul> <li>Allow PEAP</li> <li>PEAP Inner Methods</li> <li>Allow EAP-MS-CHAPv2</li> <li>Allow Password Change Retries: 1</li> <li>Allow EAP-GTC</li> <li>Allow Password Change Retries: 1</li> </ul>                                                                                                    |
|                                                                                                    | <ul> <li>Allow EAP-FAST</li> <li>EAP-FAST Inner Methods</li> <li>Allow EAP-MS-CHAPv2</li> <li>Allow Password Change Retries: 3</li> <li>Allow EAP-GTC</li> <li>Allow TL3-Renegotiation</li> <li>Use PACs © Dont Use PACs</li> <li>Tunnel PAC Time To Live: 80 Days Proactive PAC update will occur after 10 % of PAC Time To Live has expired</li> <li>Allow Authenticated In-Band PAC Provisioning</li> <li>Server Returns Access Accept After Authenticated Provisioning</li> <li>Barbie Stabiless Session Resume</li> <li>Authorization PAC Time To Live: 1 Hours</li> </ul> |
|                                                                                                    | Submit Cancel                                                                                                    |

- 3. 按一下「Submit」。
- 4. 驗證您選擇的身份組。在本示例中,使用Internal Users(在ACS上建立)並儲存更改。

| cisco Cisco Secure A                                                      | CS accadinity SAL                                                                                                    |
|---------------------------------------------------------------------------|----------------------------------------------------------------------------------------------------|
| ► 🚭 My Workspace                                                          | Access Policies > Access Services > Default Retwork Access > Identity                                                                                                    |
| <ul> <li>Br Network Resources</li> </ul>                                  | <sup>6</sup> Single result selection <sup>10</sup> Bule based result selection                                                                                                    |
| + 🐉 Users and Identity Stores                                             | Identity Source: Internal Users Select                                                                                                    |
| <ul> <li>Policy Elements</li> </ul>                                       | · Lituation (prints                                                                                                    |
| 🖌 🕵 Access Policies                                                       | t amenication failed Read                                                                                                    |
| Access Services     I: Service Selection Rules     O Default Device Admin | if user notificand Reject •                                                                                                    |
| O Delaut Network Access                                                   | Note: For authentications using PEAP, LEAP, EAP-FAST or RADIUS MSCHAP it is not possible to continue<br>processing when authentication fails or user is not found. If continue option is selected in these cases, requests will |
| Authorization                                                             | be rejected                                                                                                    |
| <ul> <li>Monitoring and Reports</li> </ul>                                |                                                                                                    |
| 🕨 🥞 System Administration                                                 |                                                                                                    |

5. 若要驗證授權設定檔,請前往Access Policies > Access Services > Default Network Access >

Authorization.

您可以自定義在什麼條件下允許使用者訪問網路,以及經過身份驗證後將通過的授權配置檔案 (屬性)。此粒度僅在ACS 5.x中可用。在本示例中,Location、Device Type、Protocol、 Identity Group和EAP Authentication Method均處於選中狀態。

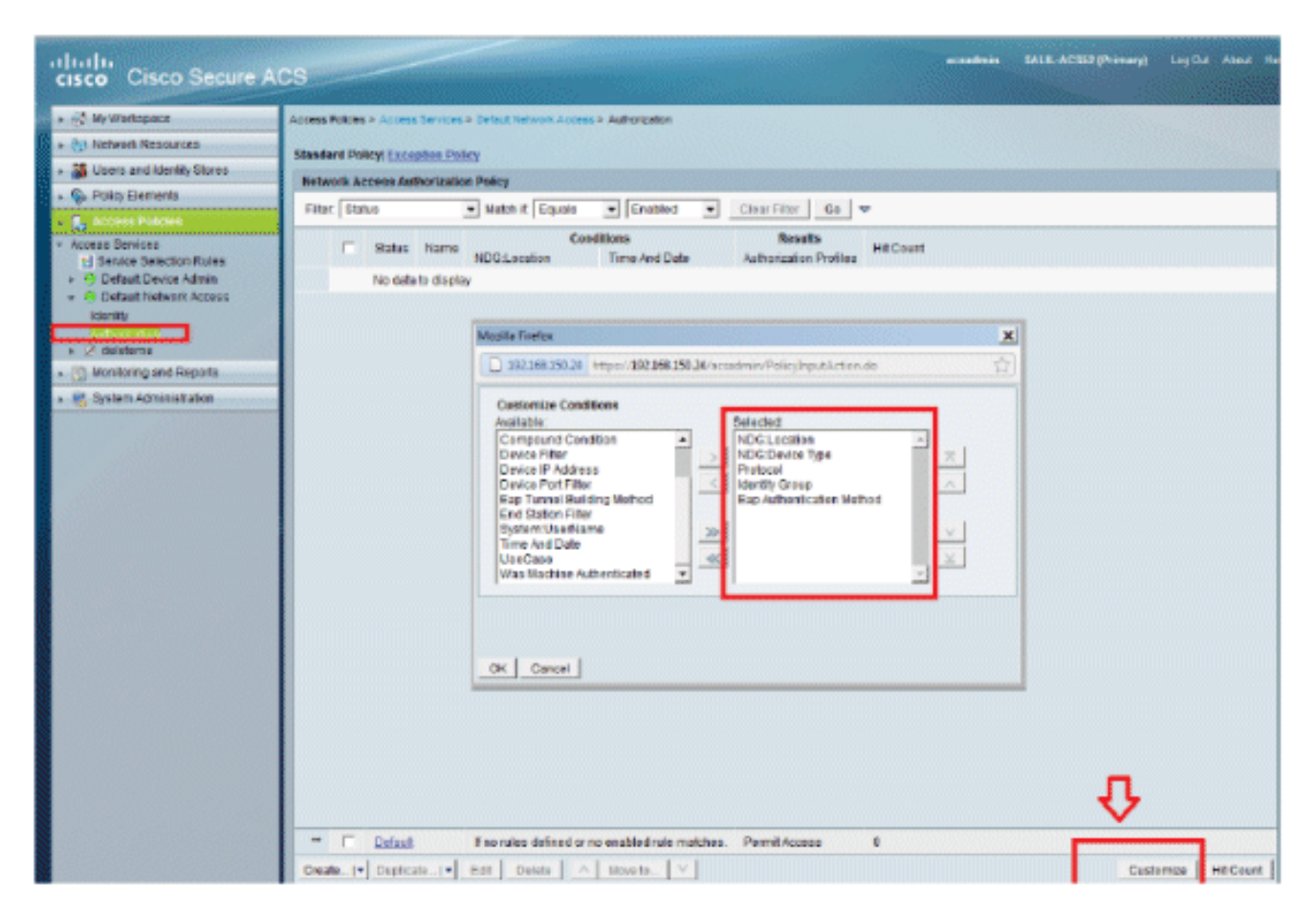

6. 按一下「OK」,然後「Save Changes」。

7. 下一步是建立規則。如果未定義規則,則允許LAP訪問而不帶任何條件。

8. 按一下Create > Rule-1。此規則適用於組「LAP使用者」中的使用者。

| cisco Cisco Secure Al                                                                                                    | cs **                                                                                                    | sadmin S |
|----------------------------------------------------------------------------------------------------|----------------------------------------------------------------------------------------------------|----------|
| + 💮 My Workspace                                                                                                    | Access Policies > Access Services > Defaul Velocit Access > Aufterization                                                                                                    |          |
| + 🞲 Network Resources                                                                                                    | Standard Balleyi Europhics Dollar                                                                                                    |          |
| + 🎎 Users and identity Stores                                                                                                    |                                                                                                    |          |
| Policy Elements                                                                                                    | Net Caco Secure ACS - Moralis Finetics                                                                                                    | ×        |
| - 🏨 Access Policies                                                                                                    | Fin 192.168.150.24 https://192.168.150.24/acsadmin/PolicyInputAction.do                                                                                                    | <u>.</u> |
| Access Services     Service Selection Rules     O Default Device Admin     O Default Network Access     Isenth     Service     Service     Service | Image: Image: |          |
| + 📳 Monitoring and Reports                                                                                                    | Candilippo                                                                                                    |          |
| + 🥞 System Administration                                                                                                    | VIDGLocator: in VIAILocators:LAB Select                                                                                                    |          |
|                                                                                                    | VDG Device Type: In All Device Types Switches Select                                                                                                    |          |
|                                                                                                    | Protocol match - Radius Select                                                                                                    |          |
|                                                                                                    | ✓ Identity Group: In ✓ All Groups LAP users Select 4                                                                                                    |          |
|                                                                                                    | Eap Authentication Method: ANY-                                                                                                    |          |
|                                                                                                    | Permit Access         You may select multiple authorization profiles. Attributes defined in multiple profiles will use the value from the first profile defined.         Select       Deselect                                                                                                    | 51       |
|                                                                                                    | OK Cancel                                                                                                    | Help     |
|                                                                                                    |                                                                                                    |          |
|                                                                                                    | The full and the second of the matches                                                                                                    |          |
|                                                                                                    | Create Uppicate V Loz Desete × Move to V                                                                                                    |          |
|                                                                                                    | Save Changes Discard Changes                                                                                                    |          |

9. 按一下「Save Changes」。如果您希望拒絕不符合條件的使用者,請編輯預設規則以顯示「 拒絕訪問」。

| cisco Cisco Secure A                                                     | CS                                                                                                    | energi Log Dur About Pe                 |
|--------------------------------------------------------------------------|----------------------------------------------------------------------------------------------------|-----------------------------------------|
| » ⊴ Nymenspace                                                           | Access Policies + Access Services + Defaul Vetwork Access + Autorization                                                                                                    | Street Providence                       |
| » ()) Network Resources                                                  | Standard Baland Excertise Dollars                                                                                                    |                                         |
| · 🗿 Upers and Identity Stores                                            | Textures and a second and a second and a second and a second and a second a second a second a second a second a                                                                                                    |                                         |
| Policy Elements     Access Proces                                        | Fitter Etalus • Wetch it Equalis • Enabled • Clear Fitter Go •                                                                                                    |                                         |
| Access Services     Service Selecton Rules     O Default Dovice Admin    | Status         Non-<br>NDGLocation         NDGDevice Type         Profession         Identity Group         East-Authentication Method           @         Bullet1         In All LocationsLAB         In All Device Types Diviticities         match Radius         In All OrsupsLAP users         -All Pro- | Results Hit<br>Authorization Profiles 0 |
| Containing and Reports     Monteing and Reports     Monteing and Reports |                                                                                                    |                                         |
|                                                                          | Default Encluips defined or no enabled rule matches.                                                                                                    | Permit Access                           |
|                                                                          | Create   • Duplicate   • Edit   Detete   A Wove to   V                                                                                                    | Custernize   Ht Count                   |
|                                                                          | Save Changes Discard Changes                                                                                                    |                                         |

10. 最後一步是定義服務選擇規則。使用此頁可以配置簡單策略或基於規則的策略,以確定將哪種 服務應用於傳入請求。舉例來說:

| My Workspace                                    | Acce | as Pu  | kies > | Access    | Services > | Service Selection Rules     |                        |           |
|-------------------------------------------------|------|--------|--------|-----------|------------|-----------------------------|------------------------|-----------|
| Network Resources                               |      | Sing   | de res | ull saled | tion 🕫 F   | Refe based result selection |                        |           |
| 🐉 Users and identity Stores                     | Se   | rvice  | Sale   | ction Pol | licy       |                             |                        |           |
| > Policy Elements                               | B    | ter: [ | Statu  |           | Natch it   | Equals * Enabled * Clear Fr | iter   Go   -          |           |
| Access Policies                                 |      |        |        |           |            | Conditions                  | Bocalte                |           |
| Inness Renines                                  |      |        |        | Status    | Name       | Protocal                    | Service                | Hit Count |
| Service Selector Holes     Default Device Admin |      | 1      |        |           | Rule-1     | match Radius                | Default Network Access | 0         |
| Detault Network Access                          |      | 2      | -      |           | Rule-2     | match Tacacs                | Default Device Admin   | 0         |
| identity                                        |      |        |        |           |            |                             |                        |           |
| Ø delaterna                                     | 15   |        |        |           |            |                             |                        |           |
|                                                 | -    |        |        |           |            |                             |                        |           |

# 驗證

在交換器連線埠上啟用802.1x後,所有流量(除802.1x流量外)都會通過該連線埠遭到封鎖。已註 冊到WLC的LAP將取消關聯。只有在802.1x驗證成功後,其他流量才允許通過。在交換器上啟用 802.1x後,成功將LAP註冊到WLC表示LAP身份驗證成功。

#### AP控制檯:

#### <#root>

```
*Jan 29 09:10:24.048: %DTLS-5-SEND_ALERT: Send FATAL : Close notify Alert to
   192.168.75.44:5246
*Jan 29 09:10:27.049: %DTLS-5-SEND_ALERT: Send FATAL : Close notify Alert to
   192.168.75.44:5247
!--- AP disconnects upon adding dot1x information in the gig0/11.
*Jan 29 09:10:30.104: %WIDS-5-DISABLED: IDS Signature is removed and disabled.
*Jan 29 09:10:30.107: %CAPWAP-5-CHANGED: CAPWAP changed state to DISCOVERY
*Jan 29 09:10:30.107: %CAPWAP-5-CHANGED: CAPWAP changed state to DISCOVERY
*Jan 29 09:10:30.176: %LINK-5-CHANGED: Interface Dot11Radio0, changed state to
   administratively down
*Jan 29 09:10:30.176: %LINK-5-CHANGED: Interface Dot11Radio1, changed state to
   administratively down
*Jan 29 09:10:30.186: %LINK-5-CHANGED: Interface Dot11RadioO, changed state to
   reset
*Jan 29 09:10:30.201: %LINK-3-UPDOWN: Interface Dot11Radio1, changed state to up
*Jan 29 09:10:30.211: %LINK-3-UPDOWN: Interface Dot11Radio0, changed state to up
*Jan 29 09:10:30.220: %LINK-5-CHANGED: Interface Dot11Radio1, changed state to
   reset
Translating "CISCO-CAPWAP-CONTROLLER"...domain server (192.168.150.25)
*Jan 29 09:10:36.203: status of voice_diag_test from WLC is false
*Jan 29 09:11:05.927: %DOT1X_SHIM-6-AUTH_OK: Interface GigabitEthernet0 authenticated [EAP-FAST] *Jan 29
```

#### !--- Authentication is successful and the AP gets an IP.

Translating "CISCO-CAPWAP-CONTROLLER.Wlab"...domain server (192.168.150.25) \*Jan 29 09:11:37.000: %CAPWAP-5-DTLSREQSEND: DTLS connection request sent peer\_ip: 192.168.75.44 peer\_port: 5246 \*Jan 29 09:11:37.000: %CAPWAP-5-CHANGED: CAPWAP changed state to \*Jan 29 09:11:37.575: %CAPWAP-5-DTLSREQSUCC: DTLS connection created successfully peer\_ip: 192.168.75.44 peer\_port: 5246 \*Jan 29 09:11:37.578: %CAPWAP-5-SENDJOIN: sending Join Request to 192.168.75.44 \*Jan 29 09:11:37.578: %CAPWAP-5-CHANGED: CAPWAP changed state to JOIN \*Jan 29 09:11:37.748: %CAPWAP-5-CHANGED: CAPWAP chan wmmAC status is FALSEged state to CFG \*Jan 29 09:11:38.890: %LINK-3-UPDOWN: Interface Dot11RadioO, changed state to down \*Jan 29 09:11:38.900: %LINK-5-CHANGED: Interface Dot11Radio0, changed state to reset \*Jan 29 09:11:38.900: %CAPWAP-5-CHANGED: CAPWAP changed state to UP \*Jan 29 09:11:38.956: %CAPWAP-5-JOINEDCONTROLLER: AP has joined controller 5508-3 \*Jan 29 09:11:39.013: %CAPWAP-5-DATA\_DTLS\_START: Starting Data DTLS handshake. Wireless client traffic will be blocked until DTLS tunnel is established. \*Jan 29 09:11:39.013: %LINK-3-UPDOWN: Interface Dot11Radio0, changed state to up \*Jan 29 09:11:39.016: %LWAPP-3-CLIENTEVENTLOG: SSID goa added to the slot[0] \*Jan 29 09:11:39.028: %LINK-3-UPDOWN: Interface Dot11Radio1, changed state to down \*Jan 29 09:11:39.038: %LINK-5-CHANGED: Interface Dot11Radio1, changed state to reset \*Jan 29 09:11:39.054: %LINK-3-UPDOWN: Interface Dot11Radio1, changed state to up \*Jan 29 09:11:39.060: %LINK-3-UPDOWN: Interface Dot11Radio0, changed state to down \*Jan 29 09:11:39.069: %LINK-5-CHANGED: Interface Dot11Radio0, changed state to reset \*Jan 29 09:11:39.085: %LINK-3-UPDOWN: Interface Dot11Radio0, changed state to up \*Jan 29 09:11:39.135: %LWAPP-3-CLIENTEVENTLOG: SSID goa added to the slot[1]DTLS keys are plumbed successfully. \*Jan 29 09:11:39.151: %CAPWAP-5-DATA\_DTLS\_ESTABLISHED: Data DTLS tunnel established. \*Jan 29 09:11:39.161: %WIDS-5-ENABLED: IDS Signature is loaded and enabled !--- AP joins the 5508-3 WLC.

ACS日誌:

1. 檢視命中次數:

如果您在身份驗證的15分鐘內檢查日誌,請確保刷新命中計數。在同一頁面底部有一個Hit Count選項卡。

| cisco Cisco Secure Ad                        | CS     |          | -          | -          |                             |                        | ace       |
|----------------------------------------------|--------|----------|------------|------------|-----------------------------|------------------------|-----------|
| + 🛞 My Workspace                             | Access | Policies | > Access   | Services > | Service Selection Rules     |                        |           |
| + 🎲 Network Resources                        | O si   | ndie re  | sult selec | sion 🖲 A   | tule based result selection |                        |           |
| Users and Identity Stores                    | Servi  | ce Sel   | ection Po  | licy       |                             |                        |           |
| Policy Elements                              | Filter | Stat     | us •       | Match if:  | Equals - Enabled - Clear F  | ilter Go 🔻             |           |
| <ul> <li>Access Policies</li> </ul>          |        |          | -          | -          | Conditions                  | Results                |           |
| Access Services     The Access Services      |        |          | Status     | Name       | Protocol                    | Service                | Hit Count |
| B Default Device Admin                       | 1      |          |            | Bule-1     | match Radius                | Default Network Access | 1         |
| <ul> <li>O Default Network Access</li> </ul> | 2      |          | 0          | Rule-2     | match Tacacs                | Default Device Admin   | 0         |
| Identity<br>Authorization                    |        |          |            |            |                             |                        |           |
| + 📳 Monitoring and Reports                   |        |          |            |            |                             |                        |           |
| 🖌 🍕 System Administration                    |        |          |            |            |                             |                        |           |
|                                              |        |          |            |            |                             |                        |           |

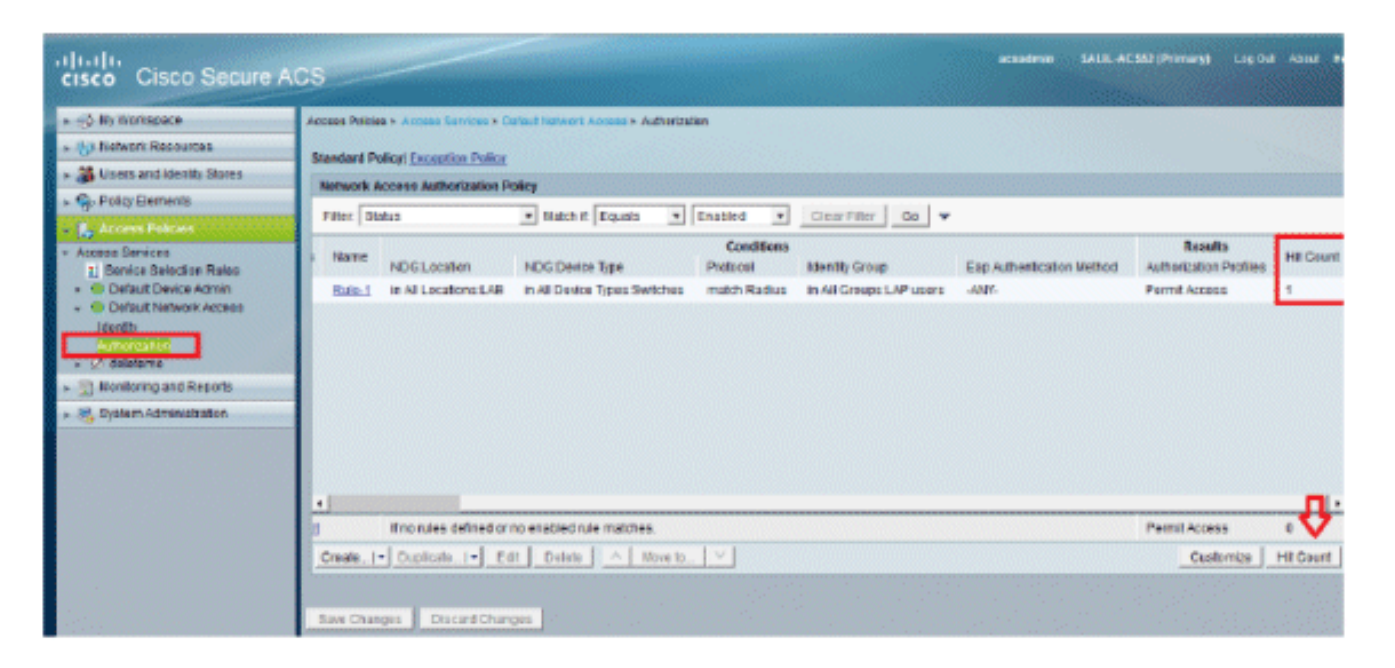

2. 按一下「Monitoring and Reports」,系統會顯示一個新的彈出視窗。按一下「 Authentications -RADIUS -Today」。您還可以按一下Details以驗證應用了哪個服務選擇規則

|                                                                                      |                                      |                                            |                          |                 |                | Launch Interact   | live Warwar       |
|--------------------------------------------------------------------------------------|--------------------------------------|--------------------------------------------|--------------------------|-----------------|----------------|-------------------|-------------------|
| Showing Page 1 of 1                                                                  |                                      | I Geta i                                   | lage: Ga                 |                 |                |                   |                   |
| AAA Protocol > RADIUS Authentication                                                 |                                      |                                            |                          |                 |                |                   |                   |
| Authentication Status : Pass or Pail<br>Date : January 29, 2012 ( <u>Last 30 Min</u> | utes i LastHour i Last 12 Hours i To | day i <u>Yesterdar</u> i <u>Last 7 Day</u> | s (Last 30 Days )        |                 |                |                   |                   |
| Generated on January 29, 2012 9:15:01 PM EST                                         |                                      |                                            |                          |                 |                |                   |                   |
| Relat                                                                                |                                      |                                            |                          |                 |                |                   |                   |
| -Pees *-Pail 4+Click for details 4 =Plour                                            | te over item for additional informat | úan .                                      |                          |                 |                |                   |                   |
| Logged At RADUS NAS<br>Status Failure Details                                        | Usemame MACIP<br>Address             | Access Service                             | Authentication<br>Method | Network Device  | NAS IP Address | NAS Port ID       | CTS<br>Security G |
| Jan 29.12 9 11:12 966 FM 🕜 🔍                                                         | 3502e CC-EF-48-FA-53-19              | Default Network Access                     | EAP-FAST (EAP-NSCHAP\2)  | 3590-Switch-LAP | 192.168.153.10 | GicablEthemet0/11 |                   |

# 疑難排解

0

目前尚無適用於此組態的具體疑難排解資訊。

# 相關資訊

- <u>思科安全存取控制系統</u>
- <u>技術支援與文件 Cisco Systems</u>

#### 關於此翻譯

思科已使用電腦和人工技術翻譯本文件,讓全世界的使用者能夠以自己的語言理解支援內容。請注 意,即使是最佳機器翻譯,也不如專業譯者翻譯的內容準確。Cisco Systems, Inc. 對這些翻譯的準 確度概不負責,並建議一律查看原始英文文件(提供連結)。